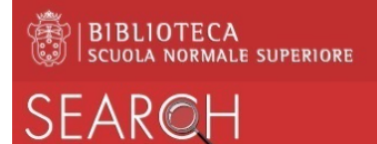

## Come stampare dalle postazioni pubbliche

Per stampare il documento visualizzato da una postazione pubblica di Biblioteca:

- dal browser:
  - o aprire il file d'interesse
  - o cliccare sull'icona raffigurante la stampante in alto a destra
  - o nel campo Destinazione compare il valore Salva come pdf
  - o selezionare Salva
  - o assegnare il nome al file senza modificare il tipo (ad es. filestampa.pdf),
  - o scegliere la directory in cui salvare (si consiglia *Download* che compare di default)
  - o cliccare sul bottone Salva
- cliccare sull'icona Stampa in Biblioteca che compare in alto a sinistra nella barra strumenti
- inserire le proprie credenziali per il login sul sistema MyQ:
  - o per gli affiliati SNS nome.cognome@sns.it e relativa password
  - o per gli utenti esterni indirizzo email e pin
- nella finestra che compare selezionare la tab Lavori in alto a sinistra

| MYQ -                              |
|------------------------------------|
| 🧭 Aggiorna 🛛 😃 Logout              |
|                                    |
| Collegamenti rapidi                |
| 🗟 Lavori 🤌 Report 🛛 💥 Impostazioni |

• nella nuova finestra selezionare, in alto a sinistra, il bottone Stampa file

| MYQ -                |                                  |
|----------------------|----------------------------------|
| 4 📙 Lavori personali | 🗎 Stampa file 🔍 Anteprima 👎 Azio |
| Pronto               | Stato 🔶 🙀 🔍 Nome                 |

• cliccare quindi su Sfoglia per selezionare il file salvato in precedenza e cliccare su OK

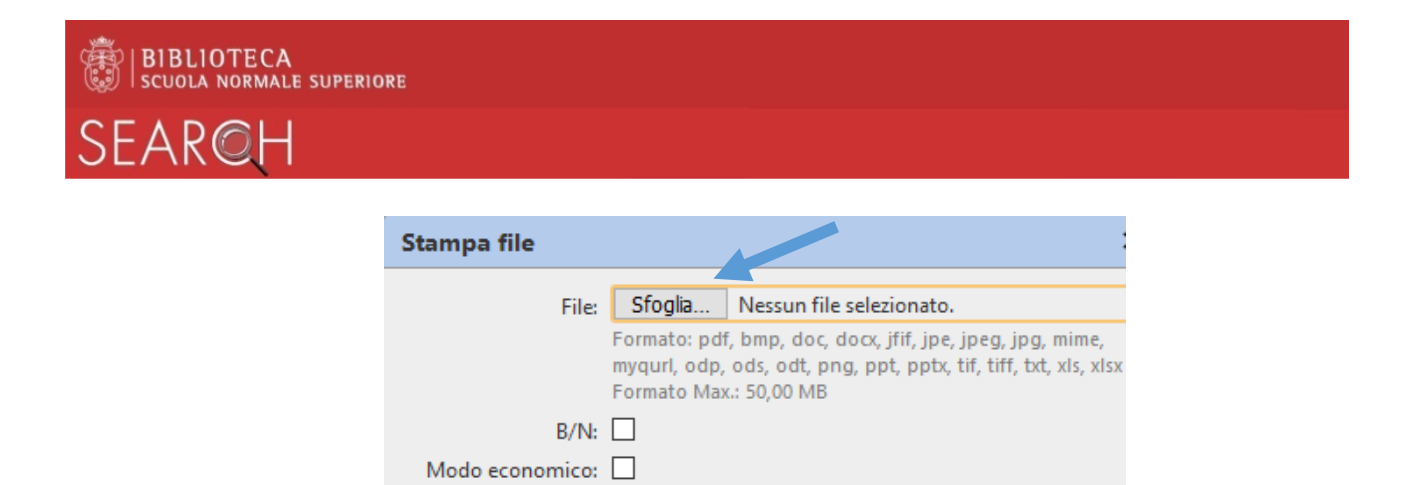

• chiudere la finestra del browser e fare Logout dalla postazione pubblica

Copie: 1 ≑

• per ottenere la stampa, recarsi presso l'apparecchiatura multifunzione desiderata e da qui:

X Annulla

🖌 ОК

- o autenticarsi con il proprio badge o con il PIN
- o eseguire il comando Stampa selezionando il file

Fronte/retro: